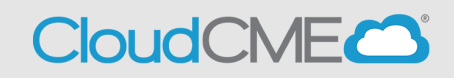

Instructions to access and manage your activity syllabi.

#### Via computer

Step 1: https://ucsd.cloud-cme.com/default.aspx

**Step 2**: Click **Sign In**, and sign in using the email address you used to register for the conference or to access the CloudCME® mobile app.

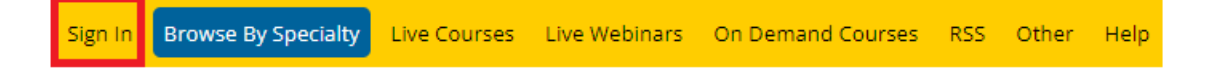

**Step 3**: If you are a UCSD/UCSDH employee log in using the **SSO Login** option otherwise click on **Sign-In or Create Account** 

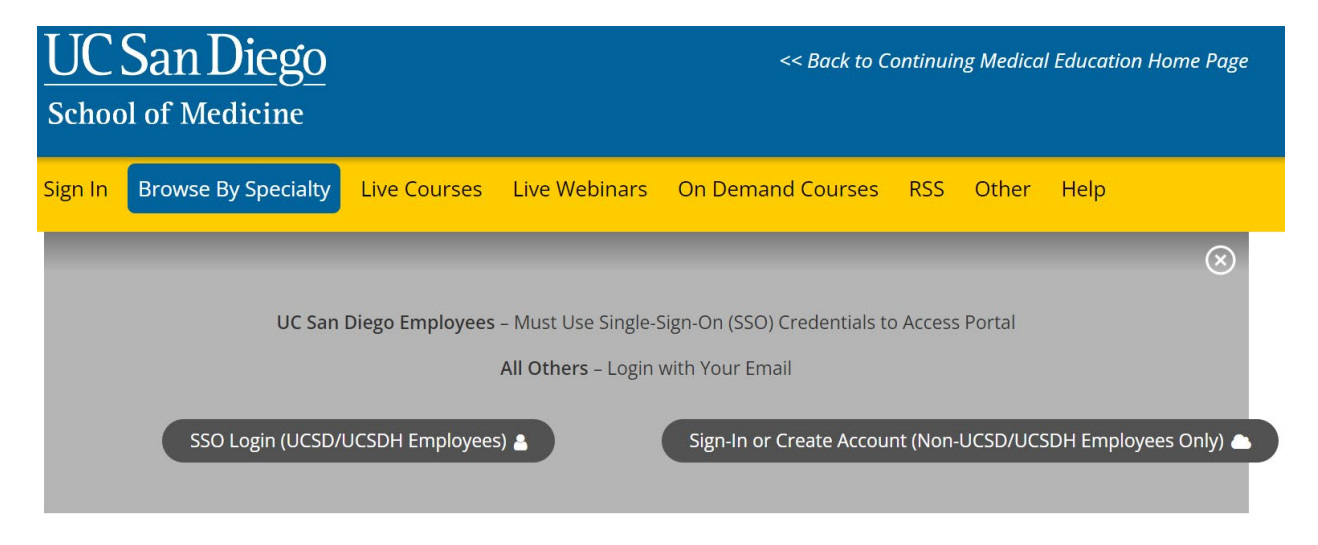

Step 3: Click the My CME button.

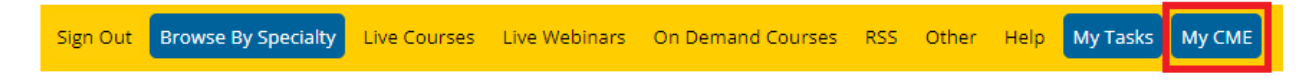

Step 4: Click Syllabus.

#### **MY CME**

Instructions: Click a button to proceed.

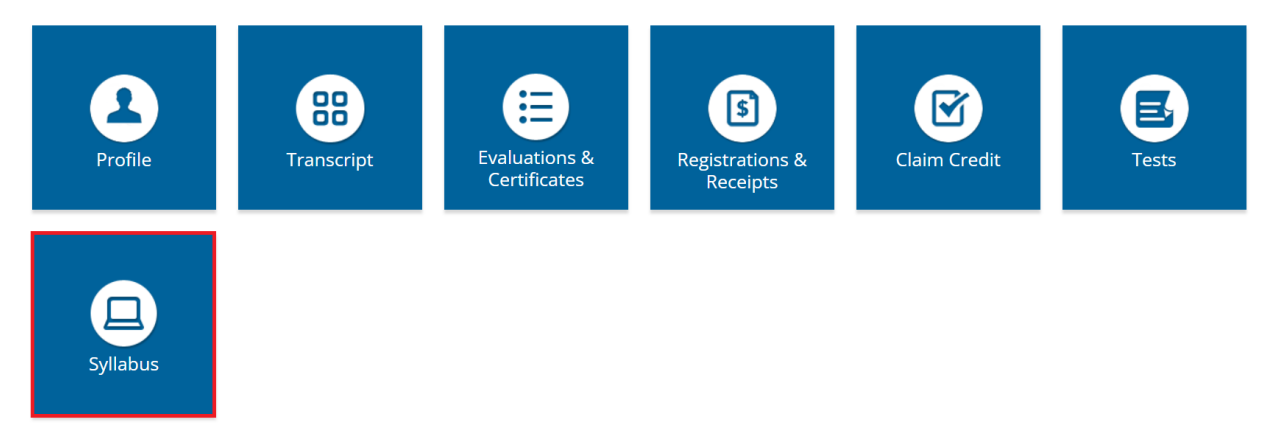

Step 5: Click the Syllabus button next to the activity to view the syllabus.

### **Syllabus**

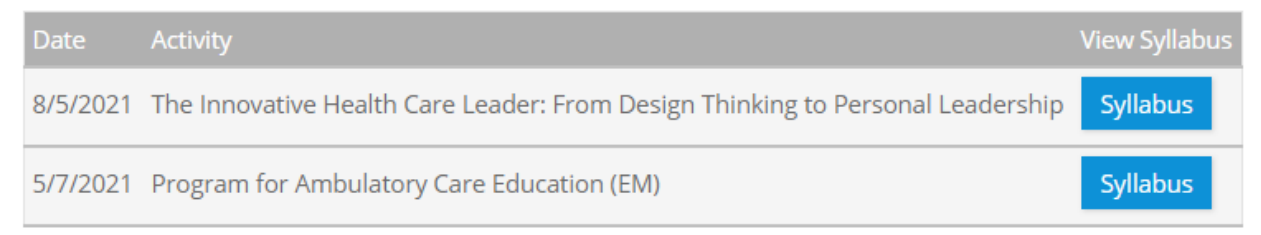

**Step 6**: You will see the activity syllabus details. Click on the presentation icon to view the presentation.

# Syllabus - 1st Annual Echocardiography Symposium

| Wednesday, July 15, 2020                                       | Thursday, July 16, 2020 |
|----------------------------------------------------------------|-------------------------|
| <b>Presentation 1</b><br>8:30AM - 9:00AM<br>Brandon Feldt, BSN |                         |
| Presentation 2<br>9:00AM - 10:00AM<br>Karl Wilkens, MD         |                         |
| Workshop 1<br>10:00AM - 12:00PM                                |                         |
| Workshop 2<br>10:00AM - 12:00PM                                |                         |

## Via CloudCME App

- **Step 1**: Open the CloudCME App.
- **Step 2**: Login using your email address and password.
- Step 3: Select Syllabus on the menu.